## 

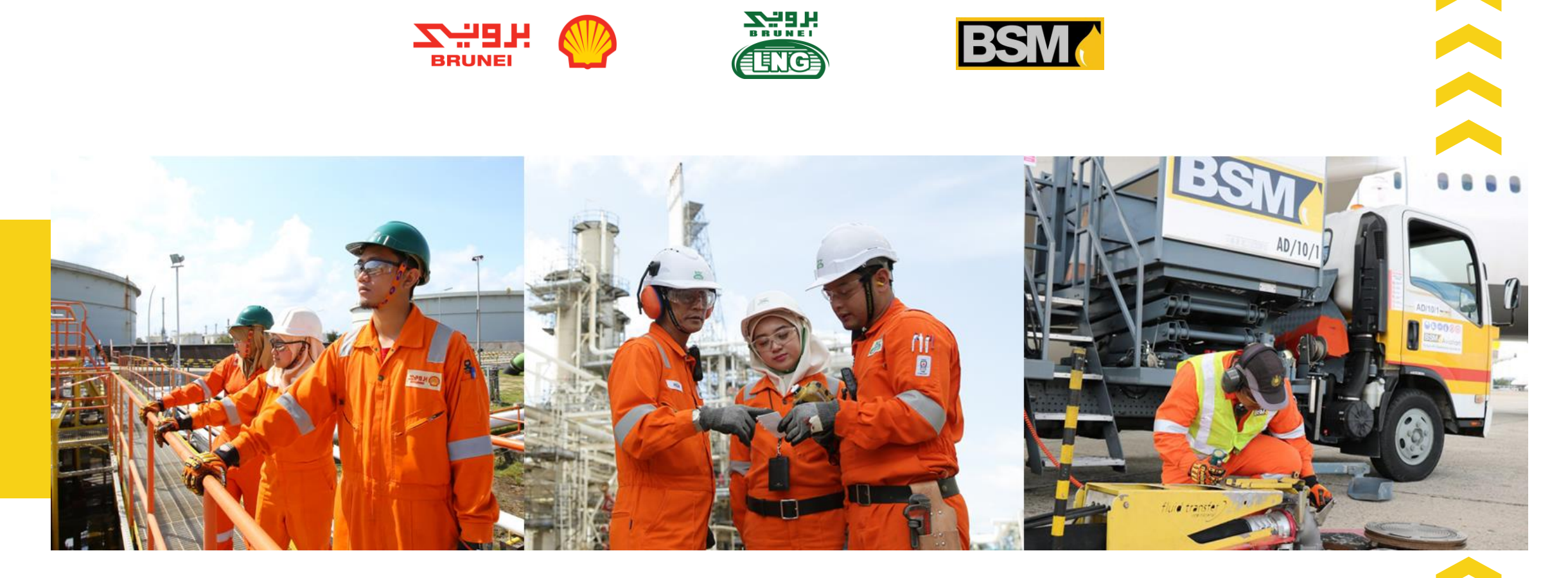

## HOW TO APPLY FOR A JOB IN BSJV?

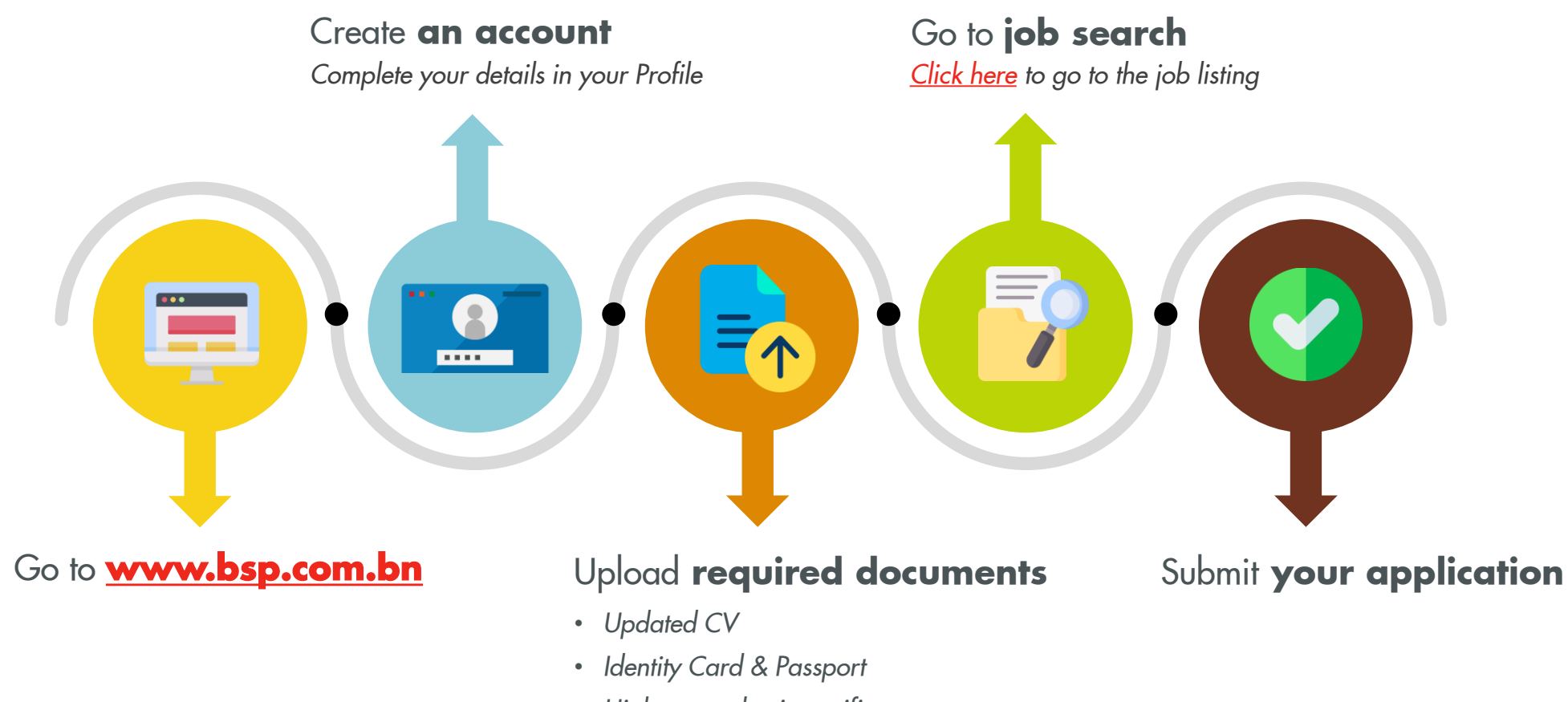

• Highest academic certificate

### WELCOME TO OUR USER GUIDELINE FOR JOB APPLICATION

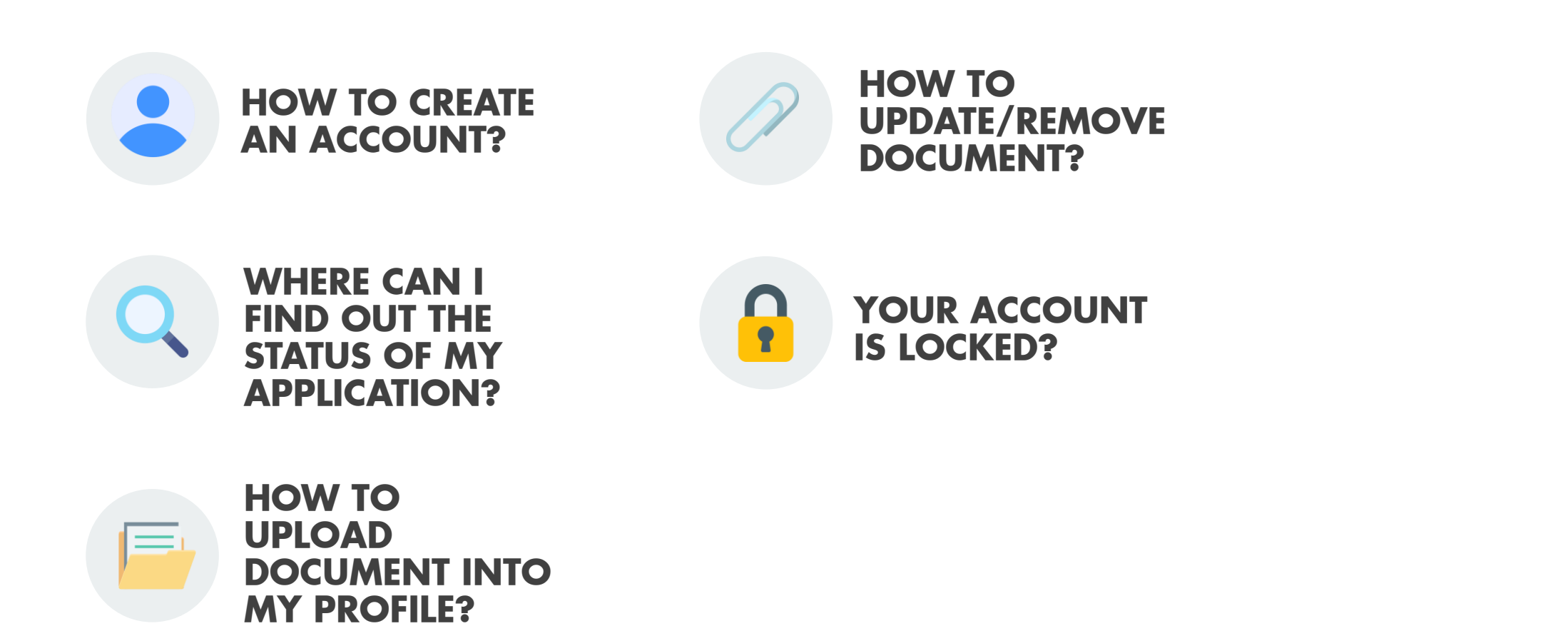

## **HOW TO CREATE AN ACCOUNT?**

- Simply go to our website at <u>www.bsp.com.bn</u>
- Go to 'Careers'
- Click on 'How to apply for a job in BSP' and go to our latest job offer page to browse through the current job openings.
- Before you can submit your job application, you must first sign in or register to our recruitment account.
- Update your profile

| Job search Contact Us Frequently Asked Questions Sign in                                                                                                    |                                                  |
|----------------------------------------------------------------------------------------------------|--------------------------------------------------|
| Welcome                                                                                                    | 4                                                |
| Welcome to the career she of Brunel Shell John Vantures.                                                                                                    |                                                  |
| Find out have you can join us for a truly evoluting, exciting and progressive career path that aveilat you in BS/V. We in Brunni Shell Petroleum (BSP), Brunni LNO (BLNO) and Brunni Shell Marketing (BSM) offer potential employees opportunities to contribution or nation. We offer review of postforms in the technical and non-technical functions for graduates and experienced professionals. |                                                  |
| Before you apply, have a read on the job description and observe the minimum requirements. Please use the search function below to view our current openings.                                                                                                    |                                                  |
|                                                                                                    |                                                  |
| Search from over 3 opportunities                                                                                                    | Sign In                                          |
| Search jeb opportunities that match your interests<br>If the use caleboory leverond                                                                                                    | Fields marked with an asterisk (*) are required. |
| Advanced Search                                                                                                    |                                                  |
|                                                                                                    | *Password                                        |
|                                                                                                    | ø                                                |
|                                                                                                    | Forgot Username or Password?                     |
|                                                                                                    | Sign in                                          |
|                                                                                                    | Don't have an account yet?                       |
|                                                                                                    |                                                  |

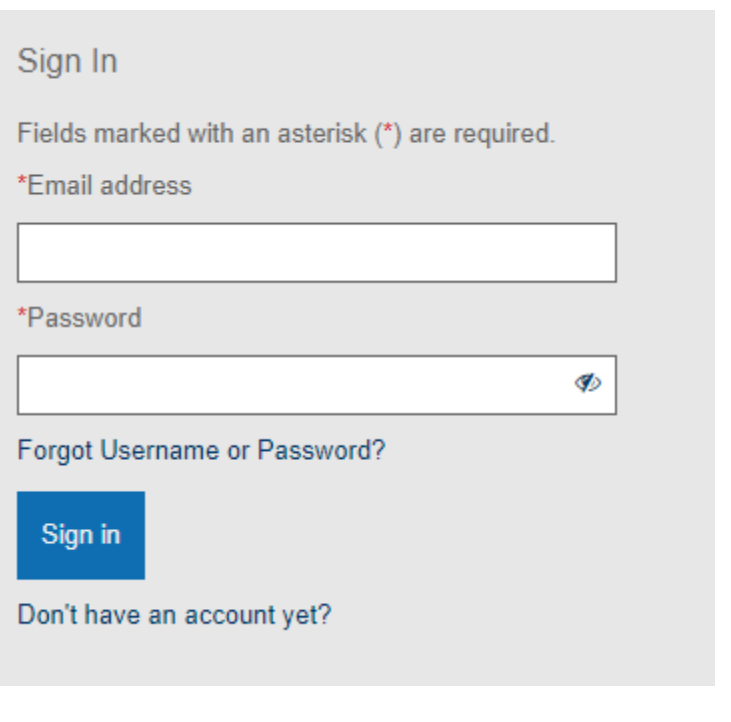

## HOW TO CREATE AN ACCOUNT?: UPDATE YOUR PROFILE

| Telus markeu with an aste | ensk ( ) are required | l. |  |  |
|---------------------------|-----------------------|----|--|--|
| First name                |                       |    |  |  |
|                           |                       |    |  |  |
| Middle name               |                       |    |  |  |
|                           |                       |    |  |  |
| *Last name                |                       |    |  |  |
|                           |                       |    |  |  |
| Address line 1            |                       |    |  |  |
|                           |                       |    |  |  |
| Address line 2            |                       |    |  |  |
|                           |                       |    |  |  |
| Country/Region            |                       |    |  |  |
| Brunei                    |                       | ~  |  |  |
| State/Region/Province     |                       |    |  |  |
|                           |                       | ~  |  |  |
| City                      |                       |    |  |  |

#### **Contact Information:**

Please fill in your contact information so that we can contact you. Do ensure that your email address recorded is a valid and active account. We do not want you to miss any update from us!

# Education History You may include up to 3 of the most relevant schools or programs you have attended. Add education Fields marked with an asterisk (\*) are required. •School name •School name •Graduation year •This is my most recent education •Major area of study Degree •Conce Cancel

#### Education Background:

Please make sure to update your Education information in your profile based on your highest education achieved.

| Fields marked wit | th an asterisk (*) are required. |
|-------------------|----------------------------------|
| *Company          |                                  |
|                   |                                  |
| *Job title        |                                  |
|                   |                                  |
| *Start year       | End year                         |
|                   |                                  |
|                   |                                  |
| This is my m      | nost recent work experience      |
| Responsibilities  |                                  |

#### Work Experience:

Your application will be reviewed to determine if your education and experience fits our need. Please do share with us your experience.

# **HOW TO UPLOAD DOCUMENT INTO MY PROFILE?**

| Job search Contact Us Frequently Asked Questions Candida | te Zone 🗸 Sign Out                     |                                |
|----------------------------------------------------------|----------------------------------------|--------------------------------|
| Back                                                     |                                        |                                |
| Hello,                                                   |                                        |                                |
| Profile My Files                                         |                                        |                                |
| Résumé/CV                                                | Cover Letter                           | Other Document                 |
| You may store up to 100 résumés/CVs.                     | You may store up to 100 cover letters. | What would you like to upload? |
| Add                                                      | Add                                    | Choose 🗸                       |
| After you have updated your personal                     | Mandatory documents required for       | Label your other document      |

After you have updated your personal information, you can now upload your documents into your profile. You can upload the documents simply by clicking on the 'Add' button. Mandatory documents required for job application:

- Updated CV
- Identity Card & Passport
- Highest academic.

Label your other document properly ie. IC, A level cert and upload to the correct tabs.

# **HOW TO UPDATE/REMOVE DOCUMENT?**

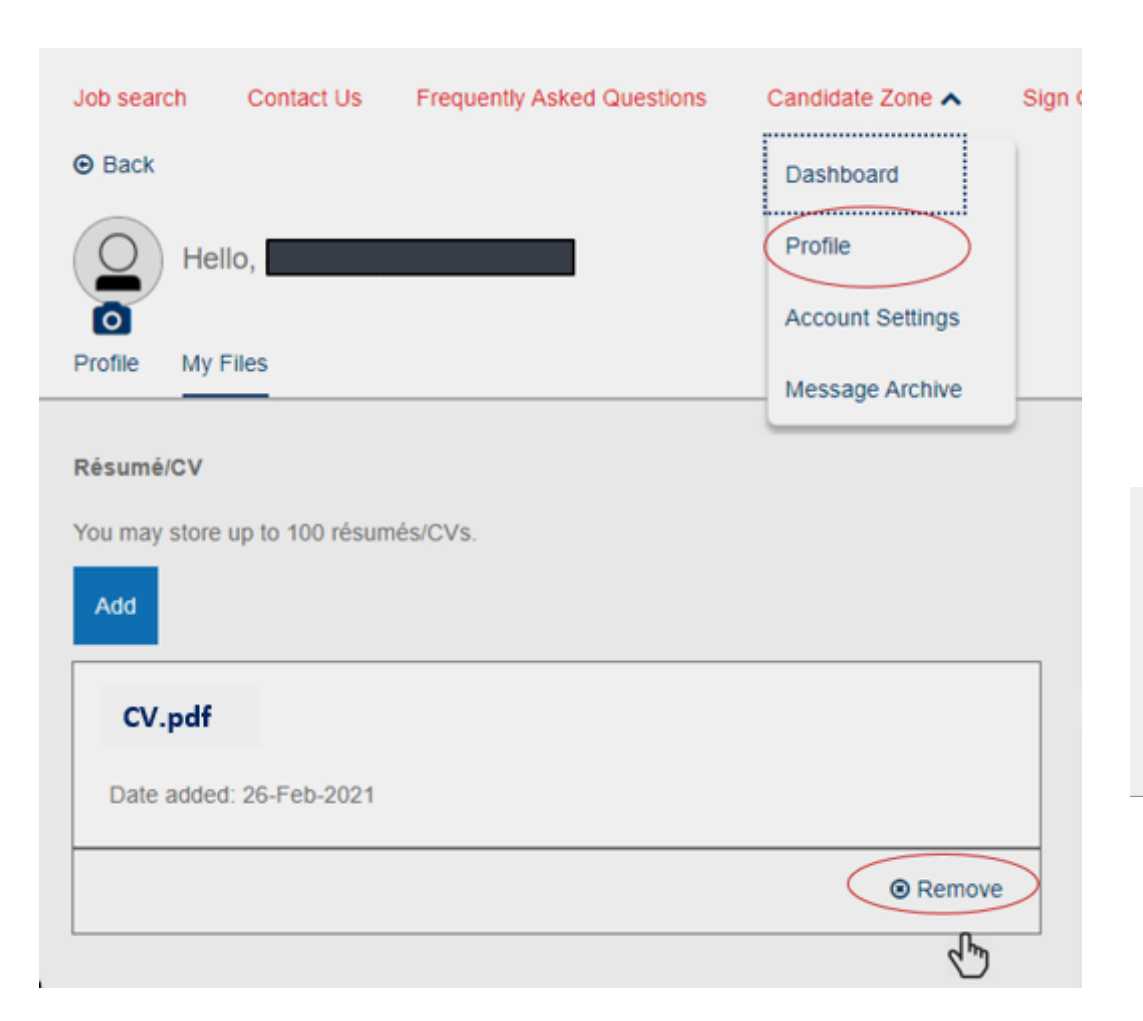

- 1. Sign-in to your account
- 2. Go to "Candidate Zone"
- 3. Click on "Profile", go to 'My Files'
- 4. To Add new CV, click the 'Add' button
- 5. To remove previously uploaded document, click on the
  - "Remove" button.

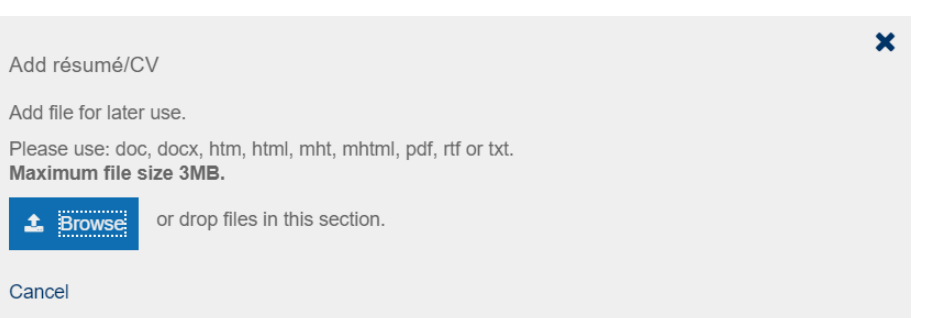

Do take note on the type and size of the document allowable to upload.

# WHERE CAN I FIND OUT THE STATUS OF MY APPLICATION?

| Job search Contact Us Frequently Asked Questions | Candidate Zone 🔺 🛛 \$ign Out |
|--------------------------------------------------|------------------------------|
| Back                                             | Dashboard                    |
| O Hello,                                         | Profile                      |
|                                                  | Account Settings             |
| Jobs Applications (1) Job Searches and Alerts    | Message Archive              |
|                                                  |                              |

#### Saved Applications 🗸

You have no saved applications.

Job applications you save to finish later will appear here.

Submitted Applications (1) A

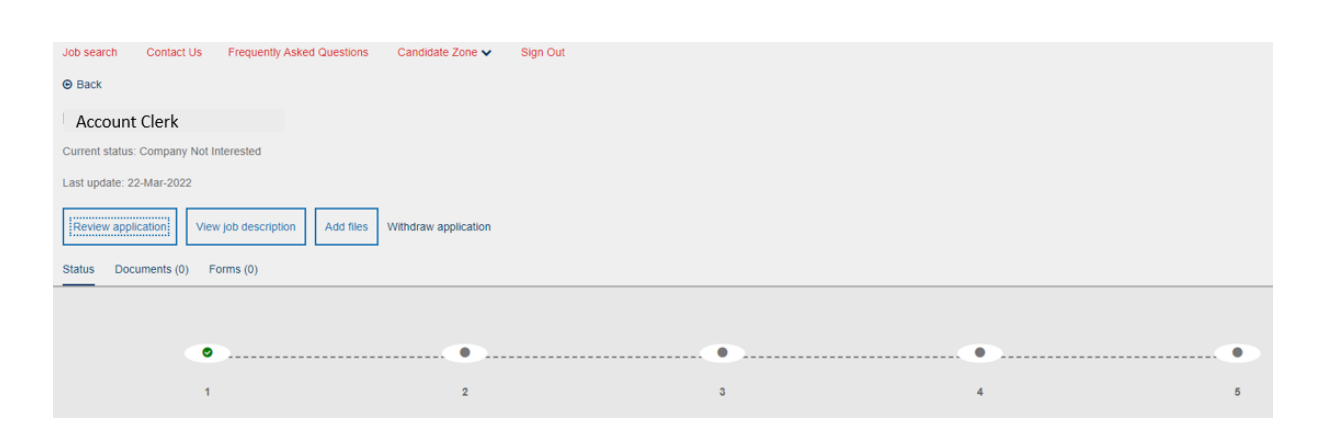

- 1. Sign-in to your account
- 2. Go to "Candidate Zone"
- 3. Click on "Dashboard"
- **4**. Under "Submitted Applications" click on the job title to view the status of your application

You may Review your application, view the job application or Add files.

Back to

Menu

# **IS YOUR ACCOUNT LOCKED?**

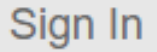

One or more fields require your attention. Your email and / or password is incorrect and your account has been temporarily locked. Please try again later.

You may receive an error message which may due to several attempt to sign in with an incorrect password. When this happen, please e-mail to <u>RecruitmentBN@bsp-shell.bn</u> for assistance.